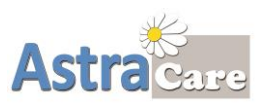

## Submit a Google Review

## STEP 1. Go to AstraCare.com:

Click on this link: <u>https://www.astracare.com</u> or scan this **QR Code** to go to the AstraCare website:

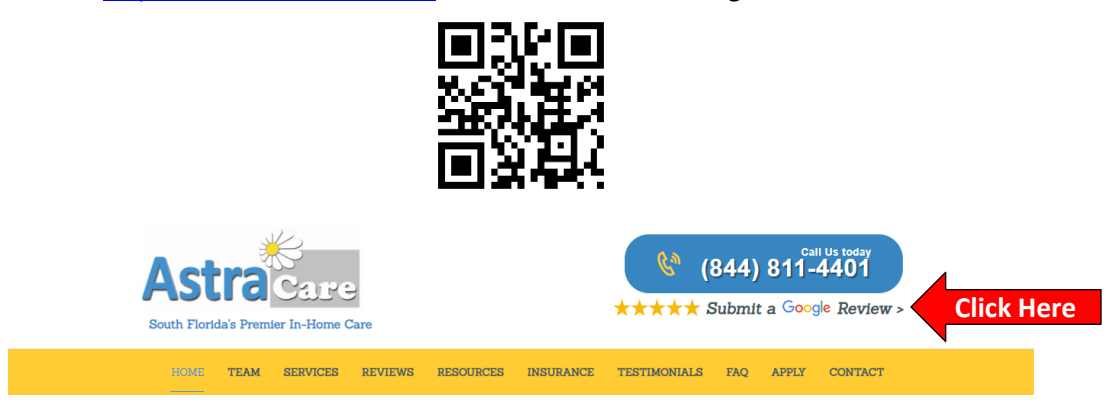

STEP 2. Click on Submit a Google Review on top right of page

**STEP 3.** Submit a Review and add a comment

- If you are logged into Google/gmail:
  - Click 5 Stars, add a comment
  - Remember to click **Post** (on mobile, Post on top right)

| E AstraCare                      | a 🗙 🦿 Hantauran     | n ( ) Heinin ( ) Things to do         | B Transit P Parking |                            |    |
|----------------------------------|---------------------|---------------------------------------|---------------------|----------------------------|----|
|                                  | A P L TO            | AstraCare                             |                     |                            |    |
|                                  | Your An<br>Posting  | publicity ()                          |                     |                            |    |
|                                  |                     | * * * * *                             | Click               | 5 Stars                    | 「」 |
| AstraCare                        | Share detail:       | s of your own experience at this plac | e                   | Entres of Landson (        | 9  |
| Hand health care service         |                     |                                       |                     |                            |    |
| 00                               |                     |                                       |                     |                            |    |
|                                  | and a second        | Add photos                            |                     |                            |    |
| 9 2223 W Hillington Blid, Deerfu | eki Bench, FL 33442 |                                       |                     |                            |    |
| Closed - Opend RAM Fit           |                     |                                       |                     |                            | 1  |
| Antracare.com                    |                     | 0                                     | Cancel Post         | Click He                   | re |
| (561) 366 2660                   | Chieren             |                                       | Gongle              | Contract or set of the set |    |

## If you are not logged into Google/gmail:

- Log into with your email and password and then Click 5 Stars, add a comment
- Remember to click **Post** (on mobile, Post on top right)

| Google            |              |            | Google                |  |  |
|-------------------|--------------|------------|-----------------------|--|--|
| Choose an account |              | ount       | Hi Account            |  |  |
| Your Ac           | count        | Signed out | youremail@gmail.com v |  |  |
| youremail         | @gmail.com   |            | Enter your password   |  |  |
| O Use ano         | ther account |            | ]                     |  |  |
| &- Remove         | an account   |            | Show password         |  |  |
|                   |              |            |                       |  |  |

If you do not have a Google/gmail account, please call the office to help you to create one.

## Thank you.